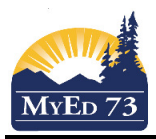

## Gradebook Setup for Courses with Final Exams that are outside of terms

The purpose of this document is to show how a teacher can to set their gradebook up so that the final exam can be calculated as part of a final mark but not a term mark.

## Part 1. Setting up: Details

| Make sure that you have set your gradebook preferences to one | Course Nickname      | MMA08-001                                                           |
|---------------------------------------------------------------|----------------------|---------------------------------------------------------------------|
| of:<br>a. Categories Only,                                    | Description          | MATHEMATICS 8                                                       |
| b. Categories Total Points, or                                | Classroom            | E4                                                                  |
| c. Categories & Assignments                                   | Schedule             | 1(1) 2(4) 3(3) 4(2)                                                 |
|                                                               | Schedule term        | S2                                                                  |
| to use this strategy                                          | Team                 |                                                                     |
|                                                               | House                |                                                                     |
|                                                               | Average Mode         | Gradebook Default                                                   |
|                                                               | Averages grade scale | Gradebook Default Categories only                                   |
|                                                               | Portal Notes         | Categories and assignments<br>Total points<br>Category total points |

## Part 2. Setting up Categories (this is not an exhaustive list – work with your teacher leader to modify the scenarios that match what you are attempting)

| Scenario 1                             | 2015-2016 - MMA08-001 - MATHEMATICS 8 |      | :S 8                  |        |         |
|----------------------------------------|---------------------------------------|------|-----------------------|--------|---------|
| Course Outline                         |                                       |      |                       |        |         |
| Term 1 = 40%                           |                                       |      |                       |        |         |
| Term 2 = 40%                           |                                       | Codo | Deec                  | Weight | Porcent |
| Final Exam = 20%                       |                                       | Code | Desc.                 |        | 10.00   |
|                                        |                                       | AQ1  | Assignments Quarter 1 | 16.0   | 16.0%   |
| Within the term:                       |                                       | AQ2  | Assignments Quarter 2 | 16.0   | 16.0%   |
| Assignments = $40\%$                   |                                       | FE   | Final Exam            | 20.0   | 20.0%   |
| Quizzes = 30%                          |                                       | QQ1  | Quizzes Quarter 1     | 12.0   | 12.0%   |
| Tests = $30\%$                         |                                       | QQ2  | Quizzes Quarter 2     | 12.0   | 12.0%   |
|                                        |                                       | TQ1  | Tests Quarter 1       | 12.0   | 12.0%   |
| How to enter in MyEd                   |                                       | TQ2  | Tests Quarter 2       | 12.0   | 12.0%   |
| Create the following Categories:       |                                       |      |                       |        | · · · · |
| Assignments Q1 with a weighting of 16% |                                       |      |                       |        |         |
| Quizzes Q1 with a weighting of 12%     |                                       |      |                       |        |         |
| Tests Q1 with a weighting of 12%       |                                       |      |                       |        |         |
| Assignments Q2 with a weighting of 16% |                                       |      |                       |        |         |
| Quizzes Q2 with a weighting of 12%     |                                       |      |                       |        |         |
| Tests Q2 with a weighting of 12%       |                                       |      |                       |        |         |
| Final Exam with a weighting of 20%     |                                       |      |                       |        |         |

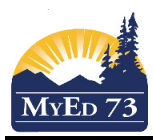

## Gradebook Setup for Courses with Final Exams that are outside of terms

| Scenario #2                                    | : 20  | 15-2016  | - MMA08-001 - MA         | THEMATIC  | S 8   |
|------------------------------------------------|-------|----------|--------------------------|-----------|-------|
| Course Outline                                 |       |          |                          |           |       |
| Fractions = 20%                                |       |          |                          |           |       |
| Integers = 20%                                 |       | Code     | Desc                     | Weight    | Perce |
| Ratio / Rate & Proportion = 20%                |       | Ala      | Algebra                  | 24.0      | 24.09 |
| Surface Area & Volume = 10%                    |       | FF       | Final Exam               | 20.0      | 20.0% |
| Algebra = 30 %                                 |       | FD       | Fractions                | 16.0      | 16.09 |
| (Units add to 100%)<br>Thon a final exam       |       | Int      | Integers                 | 16.0      | 10.07 |
| Final exam – 20%                               |       |          | Integers                 | 10.0      | 10.07 |
|                                                |       | RRP      | Ratio, Rate & Proportion | 16.0      | 16.09 |
| How to enter in MyEducation BC                 |       | SAV      | Surface Area and Volume  | 8.0       | 8.0%  |
| Create the following categories:               |       |          |                          |           |       |
| Fractions with a weighting of 16%              |       |          |                          |           |       |
| Integers with a weighting of 16%               |       |          |                          |           |       |
| Ratio Rate and Proportion with a weight of 16% |       |          |                          |           |       |
| Surface area and volume with a weight of 8%    |       |          |                          |           |       |
| Algebra with a weight of 24%                   |       |          |                          |           |       |
| Final Exam with a weight of 20%                |       |          |                          |           |       |
| Scenario S                                     | : 201 | 5-2016 - | MMA08-001 - MATH         | EMATICS 8 |       |
| Course Outline:                                |       |          |                          |           |       |
| Term Marks are based upon:                     |       |          |                          |           |       |
| Tests = 30%                                    |       | Code     | Desc                     | Weight    | Pe    |
| Projects = 30%                                 |       | Asgn     | Assignments              | 32.0      | 32    |
| Assignments = 40%                              |       | FE       | Final Exam               | 20.0      | 20    |
|                                                |       | Projects | Projects                 | 24.0      | 24    |
| Final Exam = 20% of Final Mark                 |       | Tests    | Tests                    | 24.0      | 24    |
| How to enter in MvEducation BC                 | •     |          |                          |           |       |
| Create the following categories:               |       |          |                          |           |       |
| Tests with weighting of 24%                    |       |          |                          |           |       |
| Projects with a weighting of 24%               |       |          |                          |           |       |
| Assignments with a weighting of 32%            |       |          |                          |           |       |
| Final Exam with a weight of 20                 |       |          |                          |           |       |

Part 4  $\rightarrow$  Entering Scores

Enter scores as you would normally; make sure to select the correct category using the magnifying glass.

Part 5  $\rightarrow$  End of Term

- 1. End of Term 1 (Q1) follow the directions SD73 Pushing Marks from Gradebook to Report Card.pdf
- 2. End of term 2 (Q2) this is where you need to be more careful, this will be a 2 part process.
  - i. Enter all of the Q2 assignments (or at least confirm the entry)
  - ii. Start the process to have the gradebook software push the Q2 marks to the report card

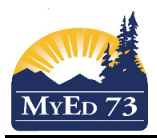

Step 2 of 3

Gradebook Setup for Courses with Final Exams that are outside of terms

| Class                          |                                 |                                           |                       |                       |
|--------------------------------|---------------------------------|-------------------------------------------|-----------------------|-----------------------|
| Grade term                     | Term grades for all studen      | ts 👻                                      |                       |                       |
|                                |                                 |                                           |                       |                       |
| < Back Next >                  |                                 |                                           |                       |                       |
| Select what you v              | vant the Q2 M                   | lark to be, for final mark                | select (DO NOT UP     | DATE)                 |
|                                | IIIS. CHOOSE U                  |                                           | Step 2 01 3           |                       |
| Q2 Grade                       | Average:Q2                      |                                           |                       |                       |
| Final Mark                     | Average:Q2                      | Depending on your                         | h                     |                       |
|                                | Average:Cumula<br>Average:ASSIG | assessment philosp                        | ony                   |                       |
|                                | Average: FINAL                  | Q2                                        | •                     |                       |
| t should look son              | nething like th                 | ils, click <b>Next,</b> then <b>Finis</b> | sn                    |                       |
| Jpdate Post C                  | Columns: C                      | Choose Update Val                         | ues                   | Step 2 c              |
|                                |                                 |                                           |                       |                       |
| Q2 Grade                       |                                 | Average:Q2                                | •                     |                       |
| Final Mark                     |                                 | (Do Not Update)                           | •                     |                       |
|                                |                                 |                                           |                       |                       |
| lark the final exa             | im, enter the                   | scores into the gradeboo                  | ok. Make sure that th | ne assignment has the |
| ategory Final Ex               | am.                             |                                           |                       |                       |
| Have the gradebo               | ook software post of            | oush the final mark to the                | e report card         |                       |
| Indata Boat Co                 |                                 | et Columno Stop 1                         | of 3                  |                       |
| Spuale Post Co                 | iumis. Sele                     | ci Columnis Otep i                        |                       |                       |
| Class                          |                                 |                                           |                       |                       |
| Grado Torm                     | 02                              |                                           |                       |                       |
|                                | Torr                            | ,                                         |                       |                       |
| Grades to update               | Tern                            | n grades for all students 👻               |                       |                       |
|                                |                                 |                                           |                       |                       |
| < Back Next >                  |                                 |                                           |                       |                       |
|                                |                                 |                                           |                       |                       |
| Click Next                     |                                 |                                           |                       |                       |
| Click Next<br>Select: Q2 Grade | : (Do Not Up                    | date), Final Mark: Avera                  | age Cumulative        |                       |

| Q2 Grade   | (Do Not Update)    |
|------------|--------------------|
| Final Mark | Average:Cumulative |
|            |                    |

Click Next, then Finish

- v. Enter your work habits
- vi. Select the comments
- vii. Post Grades on Mark Due Date.